## 校園公共區無線區域網路之 PEAP 設定:以 Windows 10 為例

※請注意:

- 原先已設定□nthupeap□□或「eduroam□□的用戶,因帳號密碼異動致使無法重新認證者,請先刪除 原來的網路設定,再行重新設定。
- 請確認無線網路已設定為「自動取得IP位址[]
- 1. 點選桌面右下角點網路圖示,點選[]nthupeap[]]或「eduroam[]]開啟

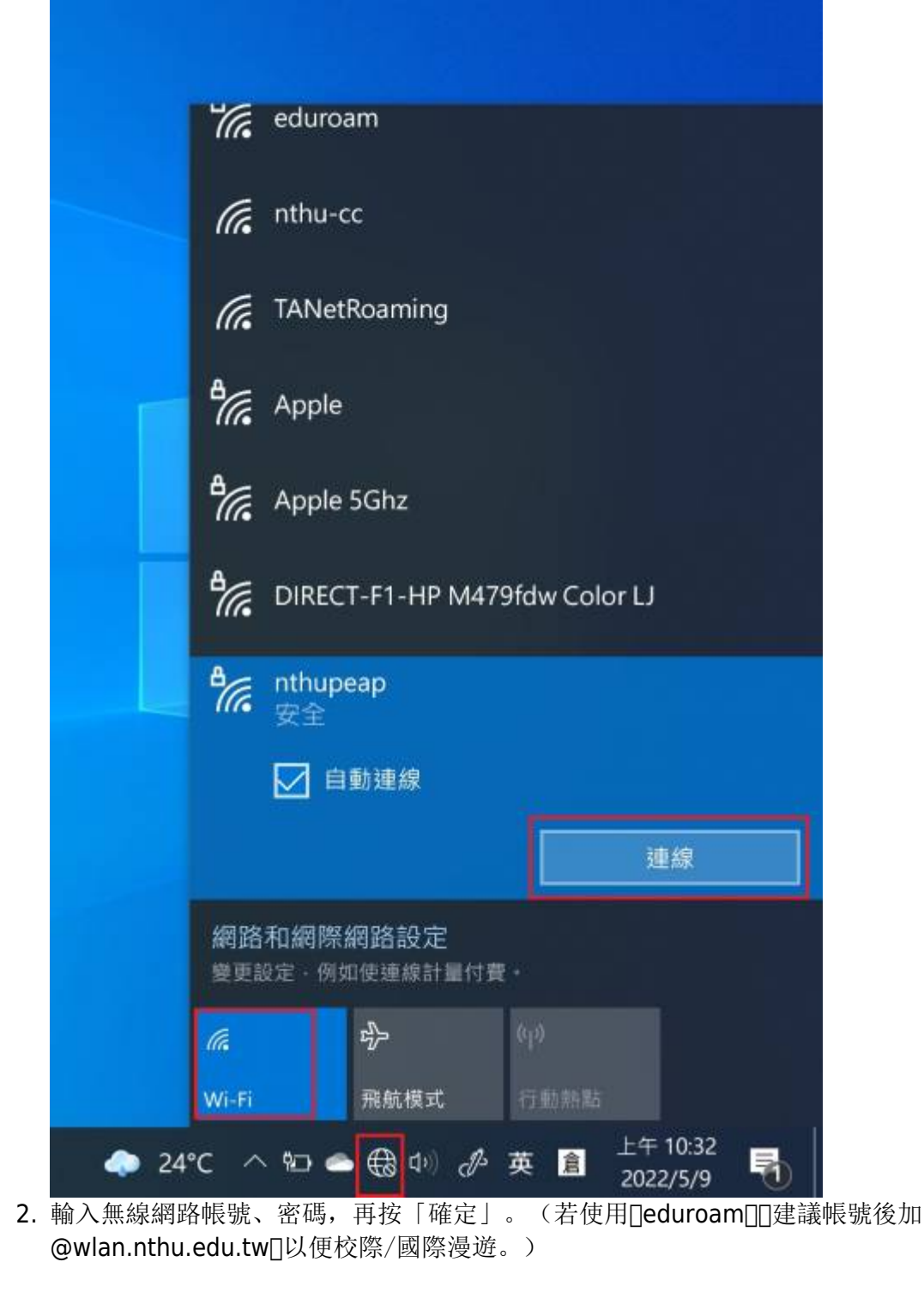

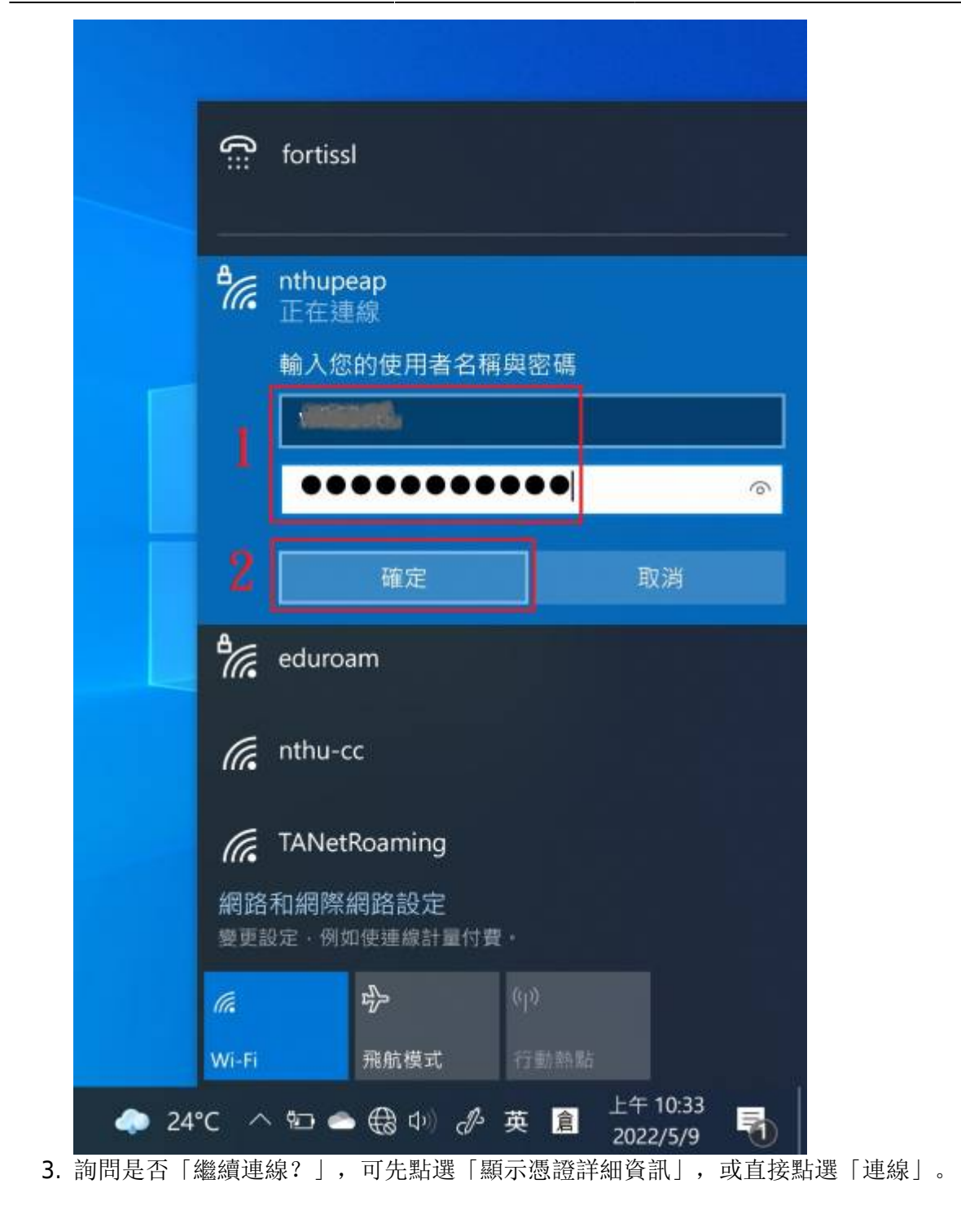

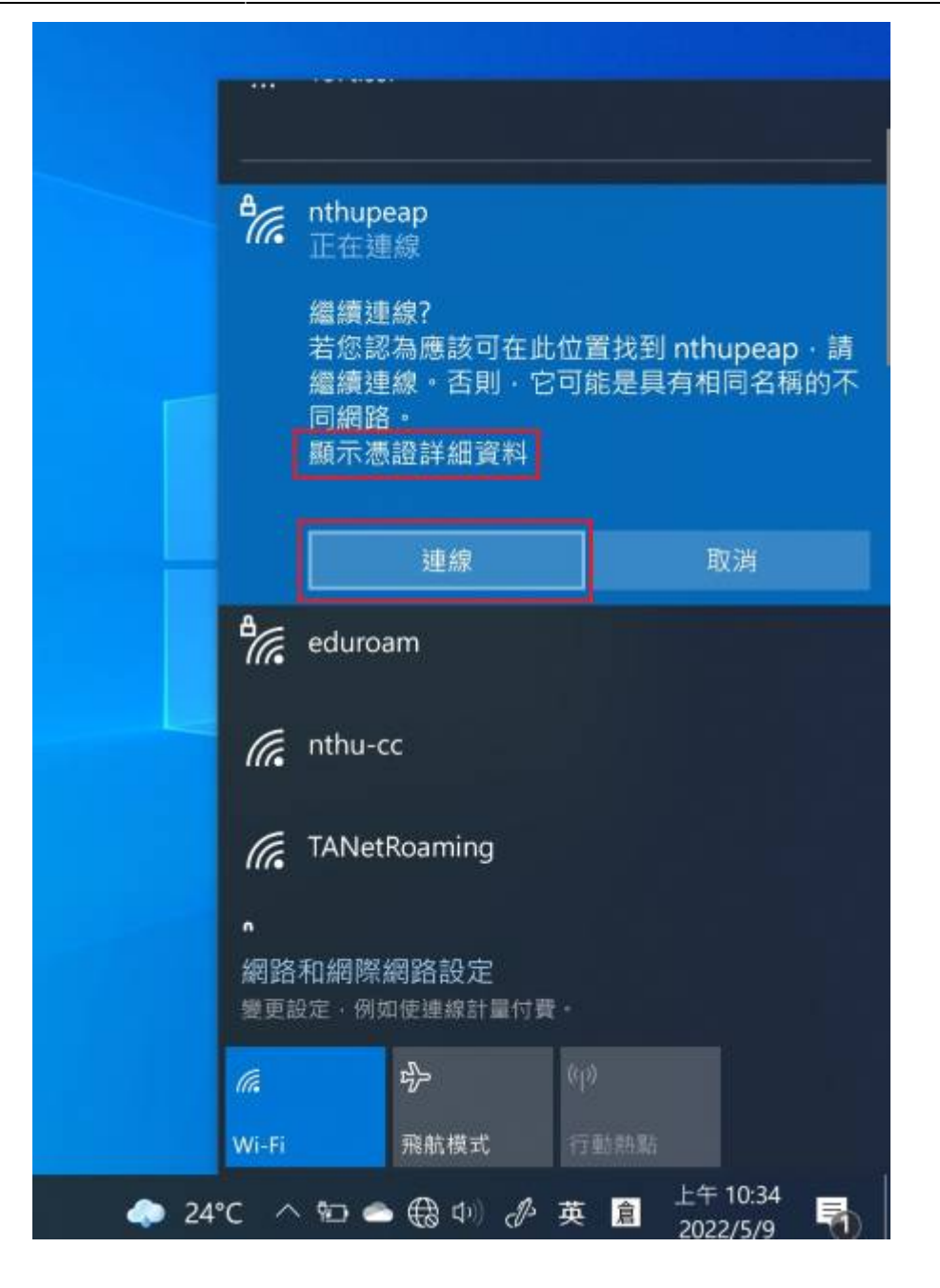

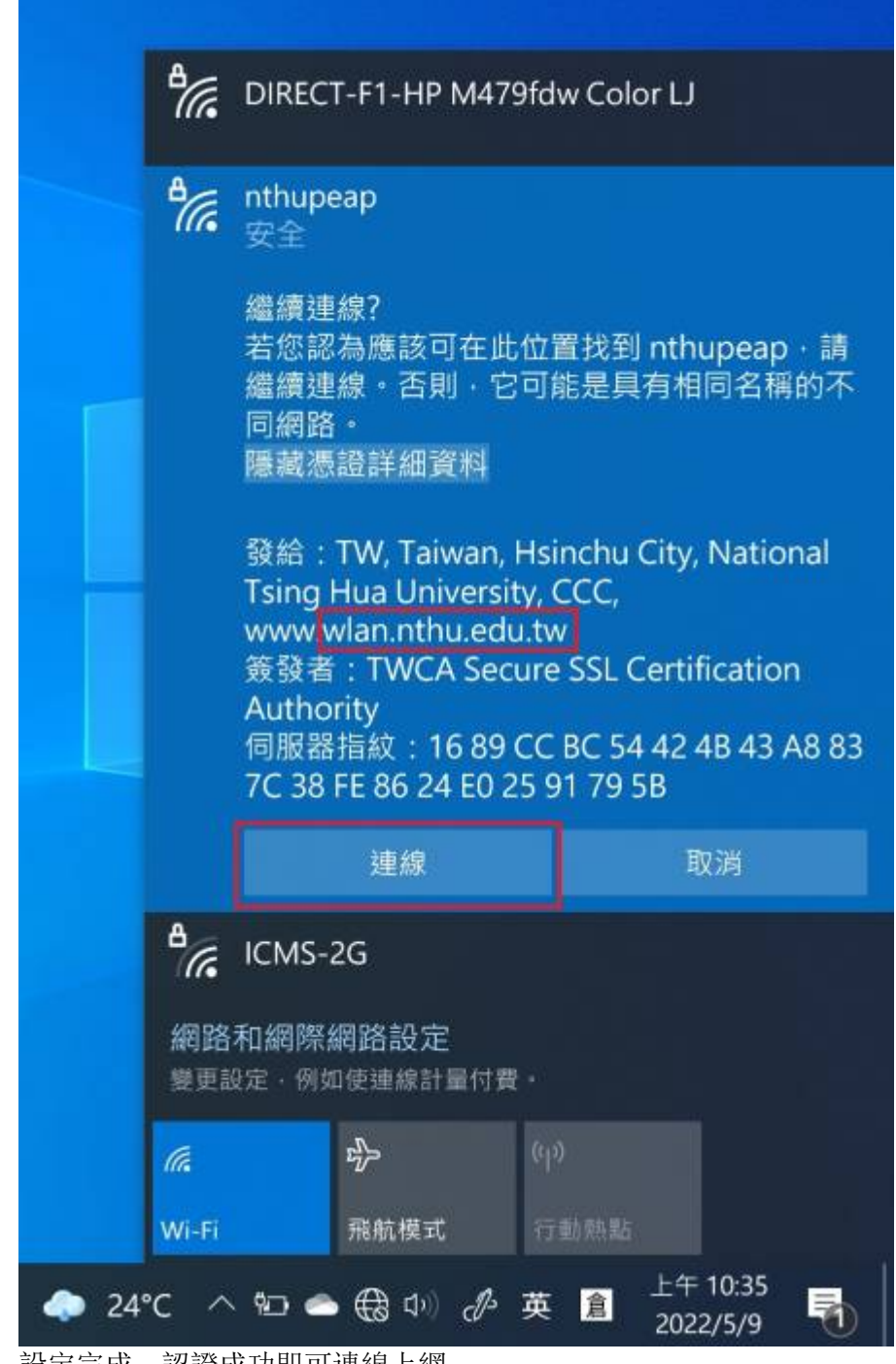

4. 設定完成, 認證成功即可連線上網。

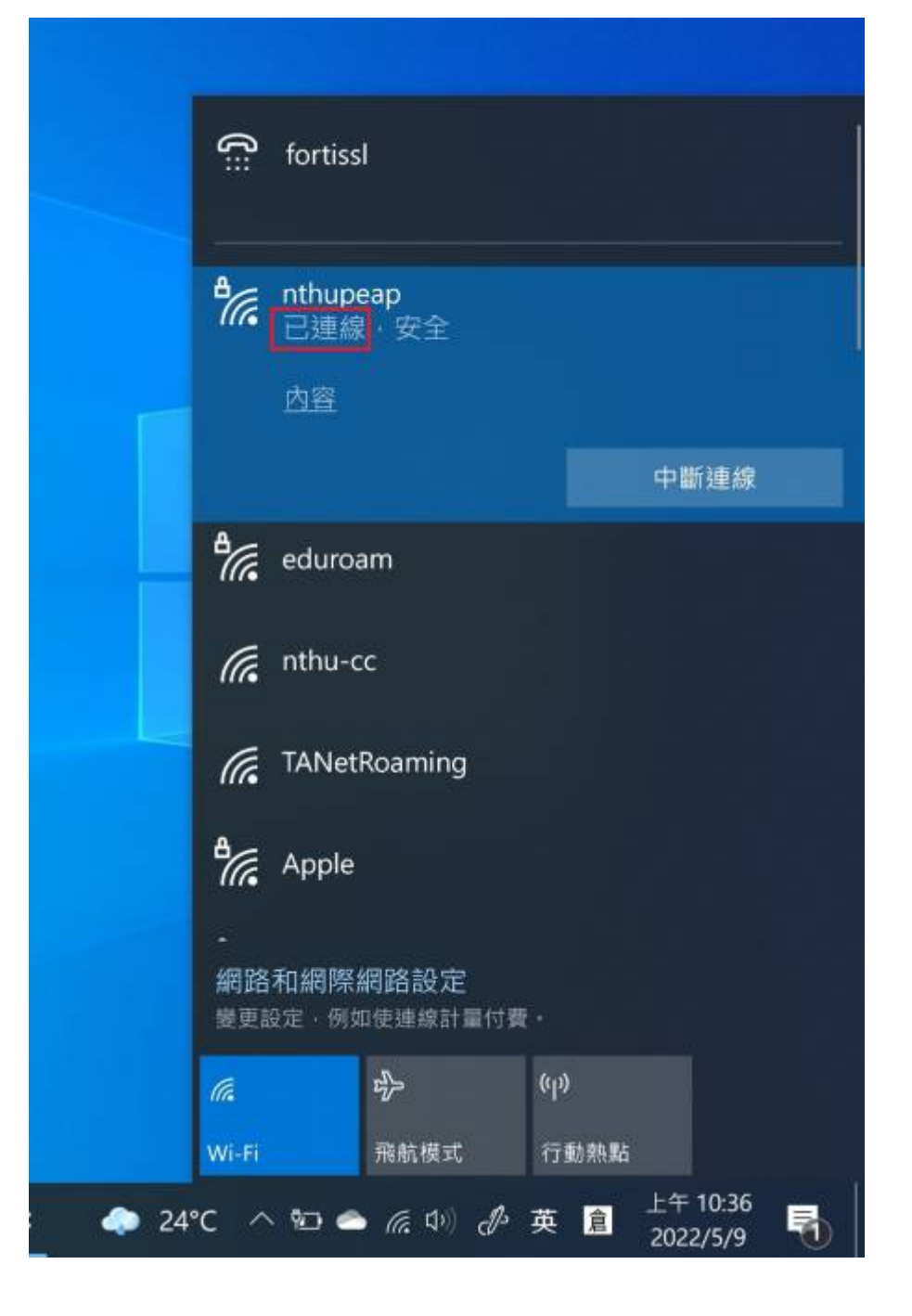

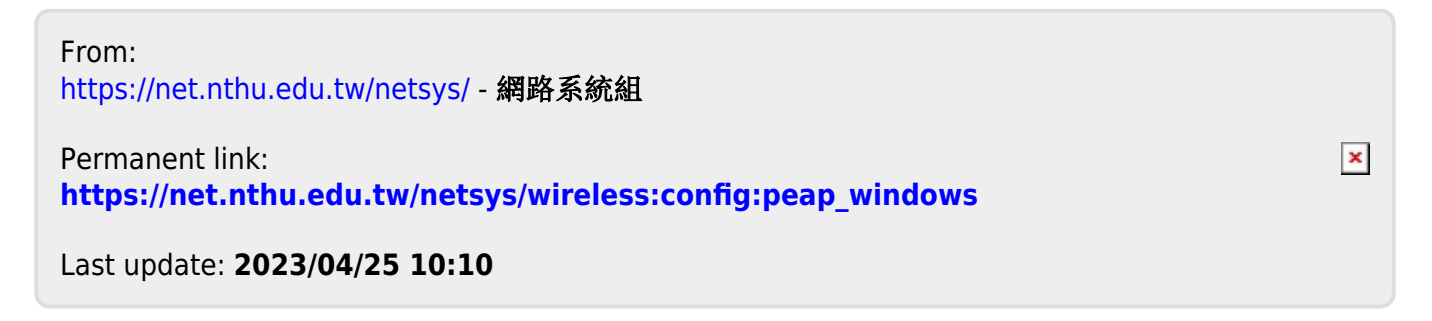